# 山形市 競争入札参加資格審査申請 電子申請の手引き 【物品・業務委託】

財政部調達契約課

## 1 電子申請について

山形市では、令和7・8年度競争入札参加資格審査申請【物品・業務委託】から、 「やまがた e 申請(山形市電子申請サービス)」による電子申請を開始します。

原則として、電子申請を利用し申請していただくようお願いします。

競争入札参加資格審査申請の提出書類については、「令和7・8年度競争入札参加資格審査申請 要領【物品・業務委託】」に基づき作成・準備してください。

電子申請の手順は、2頁以降をご覧ください。

事情があり電子申請の利用が困難な場合に限り、郵送(紙申請)を受け付けます。

## 2 電子申請の留意点

(1)連絡先メールアドレスについて

この申請では、連絡先メールアドレス認証を使用します。(4~5頁を参照)

連絡先アドレス確認メール、申込完了通知メール、申請受理通知メール、その他この申請に関わる 連絡に使用しますので、**申請を担当する方と連絡が取れるメールアドレスを入力**してください。

(2) 添付ファイルの形式等について

全ての提出書類について、電子申請時に電子データを添付し提出していただきます。

| 添付ファイル形式  | PDF形式のみ <sup>※1</sup><br>注1:原則として圧縮しない(zip 形式等にしない)<br>注2:暗号化しない |
|-----------|------------------------------------------------------------------|
|           |                                                                  |
| 添刊 ノアイ ル釵 | 取入2010まで (***                                                    |
| 添付データ容量   | 合計で最大30MBまでを目安                                                   |
| スキャン解像度等  | カラー、モノクロは問わない 300dpi 以上 <sup>*3</sup>                            |

※1 申請様式はエクセルファイルで提供しておりますが、全ての提出書類は<u>必ずPDF</u> 形式に変換してから添付してください。

また、<u>押印のある書類(使用印鑑届等)や証明書(印鑑証明書等)はスキャンして</u> PDF化してください。

※2 複数の様式をPDF化する際は、可能な限り1つのファイルにまとめていただき、 できるだけ少ないファイル数で添付してください。

なお、添付するファイル名には事業者等の名称を入れてください。複数のファイルを 添付する場合は、ナンバリングをして添付するようにしてください。

(ファイル名の例)「OO株式会社\_1.pdf」「OO株式会社\_2.pdf」

※3 不鮮明で審査時に確認できないものは再提出を求めることがあります。

# 3 電子申請の申請手順

競争入札参加資格審査の電子申請は、以下のURLから申請が可能です。

#### URL

https://apply.e-tumo.jp/city-yamagata-yamagata-u/offer/offerList\_detail?tempSeq=14697

### (1)入力フォームの申請手順

|              |                             | 山形市公式ホームページ       |
|--------------|-----------------------------|-------------------|
|              |                             | の「令和7・8年度競争       |
| ) 于枕さ中込      |                             | 入札参加資格案杏由請        |
|              | 手続き申込                       | ページ内の11ンク またげ     |
| 利用者ログイ       | >                           |                   |
| 手続き名         | 山形市 競争入札参加資格変更届(物品·業務委託)    | 上記して L から 「 て まかん |
| 受付時期         |                             | e 中前」の電子中前ハーン     |
|              |                             | にアクセスします。         |
|              | 利用者登録せずに申し込む方はこちら>          |                   |
|              |                             | 【物品・美務委託】の申請      |
|              | 利用者登録される方はこちら               | ページを開き、           |
|              |                             | 利用者登録せずに申し        |
| (やまがた        | ce申請にアクセスしてから、この申請ページを検索    | 込む方はこちら>を         |
| すること         | も可能です。検索キーワードに「入札」と入力して検索   | クリックします。          |
| してくだ         | さい。)                        |                   |
|              |                             |                   |
| ■ 検案項目を<br>■ | 人力(選択)して、手続さを検索してくたさい。      |                   |
| 検索キーワード      | 入札 回 類義語                    |                   |
| 利用者選択        | 🗌 個人が利用できる手続き 📄 法人が利用できる手続き |                   |
|              |                             |                   |
| Ц            |                             |                   |
| 手続き一覧        |                             |                   |
|              |                             |                   |
| 業務委託         |                             |                   |
| 受付開始日時       |                             |                   |
| 受付終了日時       |                             |                   |
|              |                             |                   |
|              |                             |                   |
|              |                             |                   |
|              |                             |                   |
|              |                             |                   |
|              |                             |                   |
|              |                             |                   |

| 2 |                                                                                                    |                                                                                                    | 「手続き説明」のページ                                                                              |
|---|----------------------------------------------------------------------------------------------------|----------------------------------------------------------------------------------------------------|------------------------------------------------------------------------------------------|
|   | <b>Q</b> 手続き選択をする                                                                                                    | Xールアドレスの確認 / 内容を入力する / 申し込みをする                                                                                                    | が開いたら 説明を必ず                                                                              |
|   |                                                                                                    |                                                                                                    |                                                                                          |
|   | 手続き説明                                                                                                    |                                                                                                    | ↓ お配かヽ/└Ċヾ'。                                                                             |
|   |                                                                                                    |                                                                                                    |                                                                                          |
|   |                                                                                                    | この手続きは連絡が取れるメールアドレスの入力が必要です。<br>下記の内容を必ずお読みください。                                                                                                    |                                                                                          |
|   | ※添付ファイルは一度パソコンに<br>                                                                                                    | 保存してから開くようにしてください。<br>山形市 競争入札参加資格変更届(物品・業務委託)                                                                                                    |                                                                                          |
|   | 説明                                                                                                    | 山形市 競争入札参加資格変更届(物品・業務委託) の申請ページです。                                                                                                    | —                                                                                        |
|   |                                                                                                    | 山形市(上下水道部及び済生館を含む)が発注する物品の購入・賃貸借並びに業務委託に係る競争<br>入札に参加を希望する方は、申請書及び添付資料をご準備のうえ申請してください。                                                                                                    |                                                                                          |
|   |                                                                                                    | 詳しい申請方法は、 <b>申請要領</b> 及び <b>電子申請の手引き</b> をご確認ください。<br>申請様式、申請要領及び電子申請の手引きは本ページ下部からダウンロードしてください。                                                                                                    |                                                                                          |
|   | 受付時期                                                                                                    |                                                                                                    |                                                                                          |
|   | 問い合わせた                                                                                                    | 財政部調達契約課                                                                                                    | —                                                                                        |
|   | 向い日わせ元<br>                                                                                                    | 0236411212                                                                                                    | —                                                                                        |
|   | 毛印留 5<br>FAX番号                                                                                                    | 0236248895                                                                                                    | —                                                                                        |
|   | メールアドレス                                                                                                    | keivaku@city.vamagata-vamagata.lg.jp                                                                                                    |                                                                                          |
|   |                                                                                                    |                                                                                                    |                                                                                          |
|   | 申請様式(物品・業務委託)                                                                                                    | R7-8 yousikisyuu.xlsx                                                                                                    |                                                                                          |
|   | 申請要領                                                                                                    | R7-8 sinseiyouryou.pdf                                                                                                    |                                                                                          |
|   | 電子申請の手引き(物品・業<br>務委託)                                                                                                    | <u>R7-8 densisinsei no tebiki.pdf</u>                                                                                                    |                                                                                          |
|   |                                                                                                    |                                                                                                    |                                                                                          |
|   |                                                                                                    |                                                                                                    |                                                                                          |
| 3 |                                                                                                    |                                                                                                    | ── 利田相約を確認いただき                                                                           |
| 3 | <利用規約>                                                                                                    |                                                                                                    | <ul> <li>利用規約を確認いただき、</li> </ul>                                                         |
| 3 | <利用規約><br>○○電子自治体共同運営シス・                                                                                                    | テム(電子申請サービス)利用規約                                                                                                    | <ul> <li>利用規約を確認いただき、</li> <li>ご理解いただけたら、</li> </ul>                                     |
| 3 | <利用規約><br>○○電子自治体共同運営シス・<br>1 目的<br>この世界に、○○西子中沙                                                                                                    | テム(電子申請サービス)利用規約                                                                                                    | <ul> <li>利用規約を確認いただき、</li> <li>ご理解いただけたら、</li> <li>同意する &gt;をクリック</li> </ul>             |
| 3 | <利用規約><br>○○電子自治体共同運営シス・<br>1 目的<br>この規約は、○○電子自治<br>市町村(以下「構成団体」と<br>必要な事項を定めるものです。                                                                                                    | テム(竜子申請サービス)利用規約<br>体共同運営システム(竜子申請サービス)(以下「本システム」といいます。)を利用して〇〇県及び〇〇県内の<br>いいます。)に対し、インターネットを通じて申請・届出及び講座・イベント申込みを行う場合の手続きについて                                                                                                    | <ul> <li>利用規約を確認いただき、</li> <li>ご理解いただけたら、</li> <li>同意する &gt;をクリック<br/>してください。</li> </ul> |
| 3 | <利用規約><br>○○電子自治体共同運営シス・<br>1 目的<br>この規約は、○○電子自治<br>市町村(以下「構成団体」と<br>必要な事項を定めるものです。<br>2 利用規約の同意                                                                                                    | テム(電子申請サービス)利用規約<br>体共同運営システム(電子申請サービス)(以下「本システム」といいます。)を利用して〇〇県及び〇〇県内の<br>いいます。)に対し、インターネットを通じて申請・届出及び講座・イベント申込みを行う場合の手続きについて<br>・                                                                                                    | <ul> <li>利用規約を確認いただき、</li> <li>ご理解いただけたら、</li> <li>同意する &gt;をクリック<br/>してください。</li> </ul> |
| 3 | <利用規約><br>○○電子自治体共同運営シス・<br>1 目的<br>この規約は、○○電子自治<br>市町村(以下「構成団体」と<br>必要な事項を定めるものです。<br>2 利用規約の同意<br>本システムを利用して申請<br>ステムのサービスを提供しま<br>置する。ことがですない場合は、                                                                                                    | テム (電子申請サービス) 利用規約<br>体共同運営システム (電子申請サービス) (以下「本システム」といいます。) を利用して○○県及び○○県内の<br>いいます。) に対し、インターネットを通じて申請・届出及び講座・イベント申込みを行う場合の手続きについて<br>・<br>届出等手続を行うためには、この規約に同意していただくことが必要です。このことを前提に、構成団体は本シ<br>す。本システムをご利用された方は、この規約に同意されたものとみなします。何らかの理由によりこの規約に同<br>本システムをご利用された方は、この規約に同意されたものとみなします。何らかの理由によりこの規約に同<br>本システムをご利用されただくことができません。なお、開告のみについてす。この世紀に同意されたものとみな                                                                                               | <ul> <li>利用規約を確認いただき、</li> <li>ご理解いただけたら、</li> <li>同意する &gt;をクリックしてください。</li> </ul>      |
| 3 | <利用規約> ○○電子自治体共同運営シス: <ol> <li>目的</li> <li>この規約は、○○電子自治</li> <li>市町村(以下「壊気団体」と)</li> <li>必要な事項を定めるものです。</li> <li>利用規約の回覧</li> <li>本システムを利用して申請<br/>ステムのサービスを提供しま:</li> <li>富することができない場合は</li> <li>「同意する」ボタンをクリッ</li> </ol>                                                                                                    | テム (電子申請サービス) 利用規約<br>体共同運営システム (電子申請サービス) (以下「本システム」といいます。) を利用して○○県及び○○県内の<br>いいます。) に対し、インターネットを通じて申請・届出及び講座・イベント申込みを行う場合の手続きについて<br>・<br>「<br>出出等手続を行うためには、この規約に同意していただくことが必要です。このことを前提に、構成団体は本シ<br>す。本システムをご利用された方は、この規約に同意されたものとみなします。何らかの理由によりこの規約に同<br>本システムをご利用いただくことができません。なお、開留のみについても、この規約に同意されたものとみな<br>クすることにより、この説明に同意いただけたものとみなします。                                                                                                    | <ul> <li>利用規約を確認いただき、</li> <li>ご理解いただけたら、</li> <li>同意する &gt;をクリック<br/>してください。</li> </ul> |
| 3 | <利用規約><br>○○電子自治体共同運営シス・<br>1 目的<br>この規約は、○○電子自治<br>市町村(以下「構成団体」と<br>必要な事項を定めるものです。<br>2 利用規約の同意<br>本システムを利用して申請<br>ステムのサービスを提供しま<br>置することができない場合は<br>「同意する」ボタンをクリッ                                                                                                    | テム (電子申請サービス) 利用規約<br>体共同運営システム (電子申請サービス) (以下「本システム」といいます。) を利用して○○供及び○○供内の<br>いいます。) に対し、インターネットを通じて申請・届出及び講座・イベント申込みを行う場合の手続きについて<br>・<br>届出等手続を行うためには、この規約に同意していただくことが必要です。このことを前提に、構成団体は本シ<br>す、本システムをご利用された方は、この規約に同意されたものとみなします。何らかの理由によりこの規約に同<br>本システムをご利用いただくことができません。なお、開節のみについても、この規約に同意されたものとみな<br>クすることにより、この説明に同意いただけたものとみなします。<br>上記をご理解いただけましたら、同意して進んでください。                                                                                    | <ul> <li>利用規約を確認いただき、<br/>ご理解いただけたら、</li> <li>同意する &gt;をクリック<br/>してください。</li> </ul>      |
| 3 | <利用規約><br>○○電子自治体共同運営シス:<br>1 目的<br>この規約は、○○電子自治<br>市町村(以下「環境団体」と<br>必要な事項を定めるものです。<br>2 利用規約の同意<br>本システムを利用して申請<br>ステムのサービスを提供しま<br>室する、ことができない場合は<br>「同意する」ボタンをクリッ                                                                                                    | テム (電子申請サービス) 利用規約<br>体共同運営システム (電子申請サービス) (以下「本システム」といいます。) を利用して○○県及び○○県内の<br>いいます。) に対し、インターネットを通じて申請・届出及び講座・イベント申込みを行う場合の手続きについて<br>・<br>「<br>品出等手続を行うためには、この規約に同意していただくことが必要です。このことを前提に、構成団体は本シ<br>す。本システムをご利用された方は、この規約に同意されたものとみなします。何らかの理由によりこの規約に同<br>本システムをご利用されただくことができません。なお、間覧のみについても、この規約に同意されたものとみな<br>クすることにより、この説明に同意いただけたものとみなします。<br>上記をご理解いただけましたら、同意して進んでください。<br>受付期間は、                                                                    | <ul> <li>利用規約を確認いただき、<br/>ご理解いただけたら、</li> <li>同意する &gt;をクリック<br/>してください。</li> </ul>      |
| 3 | <11 目的<br>この規約は、○○電子自治体共同運営シス・<br>1 目的<br>この規約は、○○電子自治<br>市可村(以下「構成団体」と<br>必要な事項を定めるものです。<br>2 利用規約の同意<br>本システムを利用して申請<br>ステムのサービスを提供しま<br>富することができない場合は<br>「同意する」ボタンをクリッ                                                                                                    | テム (電子申請サービス) 利用規約<br>体共回運営システム (電子申請サービス) (以下「本システム」といいます。) を利用して○○県及び○○県内の<br>いいます。) に対し、インターネットを通じて申請・届出及び講座・イベント申込みを行う場合の手続きについて<br>・<br>「相出等手続を行うためには、この規約に同意していただくことが必要です。このことを前提に、構成団体は本シ<br>す。本システムをご利用された方は、この規約に同意していただくことが必要です。このことを前提に、構成団体は本シ<br>す。本システムをご利用された方は、この規約に同意されたものとみなします。<br>「本システムをご利用された方は、この規約に同意いただけたものとみなします。<br>上記をご理解いただけましたら、同意して進んでください。<br>受付期間は、<br>「申込む」ボタンを押す時、上記の時間をすぎていると申込ができません。                                       | <ul> <li>利用規約を確認いただき、<br/>ご理解いただけたら、</li> <li>同意する &gt;をクリック<br/>してください。</li> </ul>      |
| 3 | <利用規約><br>○○電子自治体共同運営シス<br>1 目的<br>この規約は、○○電子自治<br>市町村(以下「構成団体」と、<br>必要な事項を定めるものです。<br>2 利用規約の同意<br>本システムを利用して申請<br>ステムのサービスを提供しま<br>営事ることが下すない場合は<br>「同意する」ボタンをクリッ                                                                                                    | テム (電子申請サービス) 利用規約<br>体共同運営システム (電子申請サービス) (以下「本システム」といいます。) を利用して○○県及び○○県内の<br>いいます。) に対し、インターネットを通じて申請・届出及び講座・イベント申込みを行う場合の手続きについて<br>・届出等手続を行うためには、この規約に同意していただくことが必要です。このことを前提に、構成団体は本シ<br>す。キシステムをご利用された方は、この規約に同意されたものとみなします。何らかの理由によりこの規約に同<br>本システムをご利用された方は、この規約に同意されたものとみなします。何らかの理由によりこの規約に同<br>本システムをご利用された方は、この規約に同意いただけたものとみなします。<br>クすることにより、この説明に同意いただけたものとみなします。<br>上記をご理解いただけましたら、同意して進んでください。<br>受付期間は、<br>「申込む」ボタンを押す時、上記の時間をすぎていると申込ができません。 | <ul> <li>利用規約を確認いただき、<br/>ご理解いただけたら、</li> <li>同意する &gt;をクリック<br/>してください。</li> </ul>      |
| 3 | </td <td>テム (電子申請サービス) 利用規約<br/>体共同運営システム (電子申請サービス) (以下「本システム」といいます。) を利用して○○県及び○○県内の<br/>いいます。) に対し、インターネットを通じて申請・届出及び講座・イベント申込みを行う場合の手続きについて<br/>・<br/>・<br/>品出等手続を行うためには、この規約に同意していただくことが必要です。このことを前提に、構成団体は本シ<br/>す。本システムをご利用された方は、この規約に同意されたものとみをします。<br/>なシステムをご利用された方は、この規約に同意されたものとみなします。<br/>上記をご理解いただけましたら、同意して進んでください。<br/>受付期間は、<br/>「申込む」ボタンを押す時、上記の時間をすぎていると申込ができません。<br/>□<br/>□<br/>□</td> <td><ul> <li>利用規約を確認いただき、<br/>ご理解いただけたら、</li> <li>同意する &gt;をクリック<br/>してください。</li> </ul></td> | テム (電子申請サービス) 利用規約<br>体共同運営システム (電子申請サービス) (以下「本システム」といいます。) を利用して○○県及び○○県内の<br>いいます。) に対し、インターネットを通じて申請・届出及び講座・イベント申込みを行う場合の手続きについて<br>・<br>・<br>品出等手続を行うためには、この規約に同意していただくことが必要です。このことを前提に、構成団体は本シ<br>す。本システムをご利用された方は、この規約に同意されたものとみをします。<br>なシステムをご利用された方は、この規約に同意されたものとみなします。<br>上記をご理解いただけましたら、同意して進んでください。<br>受付期間は、<br>「申込む」ボタンを押す時、上記の時間をすぎていると申込ができません。<br>□<br>□<br>□                                                                                 | <ul> <li>利用規約を確認いただき、<br/>ご理解いただけたら、</li> <li>同意する &gt;をクリック<br/>してください。</li> </ul>      |
| 3 | <利用規約><br>○○電子自治体共同運営シス、<br>1 目的<br>この規約は、○○電子自治<br>市可村(以下「構成団体」と<br>必要な事項を定めるものです。<br>2 利用規約の同意<br>本システムを利用して申請<br>ステムのサービスを提供しま<br>置することができない場合は<br>「同意する」ボタンをクリッ                                                                                                    | テム (電子申請サービス) 利用規約  体共同運営システム (電子申請サービス) (以下「本システム」といいます。) を利用して○○県及び○○県内の いいます。) に対し、インターネットを通じて申請・届出及び講座・イベント申込みを行う場合の手続きについて ・ ・ ・ ・ ・ ・ ・ ・ ・ ・ ・ ・ ・ ・ ・ ・ ・ ・ ・                                                                                                    | <ul> <li>利用規約を確認いただき、<br/>ご理解いただけたら、</li> <li>同意する &gt;をクリック<br/>してください。</li> </ul>      |
| 3 | <利用規約><br>○○電子自治体共同運営シス:<br>1 目的<br>この規約は、○○電子自治<br>市町村(以下「環境団体」と<br>必要な事項を定めるものです。<br>2 利用規約の同意<br>本システムを利用して申請<br>ステムのサービスを提供しま<br>電することができない場合は<br>「同意する」ボタンをクリッ                                                                                                    | テム (電子申請サービス) 利用規約<br>体共同運営システム (電子申請サービス) (以下「本システム」といいます。) を利用して○○県及び○○県内の<br>いいます。) に対し、インターネットを通じて申請・届出及び講座・イベント申込みを行う場合の手続きについて<br>・<br>・<br>届出等手続を行うためには、この規約に同意していただくことが必要です。このことを前提に、構成団体は本シ<br>す。本システムをご利用いただくことができません。なお、簡整のみについても、この規約に同量本力たものとみないます。<br>なえてエムをご利用いただくことができません。なお、簡整のみについても、この規約に同量ホカホものとみな<br>クすることにより、この説明に同意いただけたものとみなします。<br>上記をご理解いただけましたら、同意して進んでください。<br>受付期間は、<br>「申込む」ポタンを押す時、上記の時間をすぎていると申込ができません。                          | 利用規約を確認いただき、<br>ご理解いただけたら、<br>同意する >をクリック<br>してください。                                     |
| 3 | <利用規約> ○○電子自治体共同運営シス: 1 目的 この規約は、○○電子自治 市町村(以下「構成団体」とど 必要な事項を定めるものです。 2 利用規約の同意 本システムを利用して申請 ステムのサービスを提供しま 宣することができない場合は 「同意する」ボタンをクリッ                                                                                                    | テム (電子申請サービス) 利用規約  本共同運営システム (電子申請サービス) (以下「本システム」といいます。) を利用して○○県及び○○県内の いいます。) に対し、インターネットを通じて申請・届出及び講座・イベント申込みを行う場合の手続きについて ・ ・ ・ ・ ・ ・ ・ ・ ・ ・ ・ ・ ・ ・ ・ ・ ・ ・ ・                                                                                                    | 利用規約を確認いただき、<br>ご理解いただけたら、<br>同意する > をクリック<br>してください。                                    |
| 3 | <利用規約><br>○○電子自治体共同運営シス<br>1 目的<br>この規約は、○○電子自治<br>市町村(以下「環境団体」と<br>必要な事項を定めるものです。<br>2 利用規約の同意<br>本システムを利用して申請<br>ステムのサービスを提供しま<br>電車ることができない場合は<br>「同意する」ボタンをクリッ                                                                                                    | テム (電子申請サービス) 利用規約                                                                                                    | 利用規約を確認いただき、<br>ご理解いただけたら、<br>同意する > をクリック<br>してください。                                    |
| 3 | <11 目的<br>この規約は、○○電子自治体共同運営シス・<br>1 目的<br>この規約は、○○電子自治<br>市可村(以下「構成団体」と<br>必要な事項を定めるものです。<br>2 利用規約の同意<br>本システムを利用して申請<br>ステムのサービスを提供しま<br>室することができない場合は<br>「同意する」ボタンをクリッ<br>(                                                                                                    | テム (電子申請サービス) 利用期約  本共同運営システム (電子申請サービス) (以下「本システム」といいます。) を利用して○○供及び○○供内の いいます。) に対し、インターネットを通じて申請・届出及び講座・イベント申込みを行う場合の手続きについて ・ ・ ・ ・ ・ ・ ・ ・ ・ ・ ・ ・ ・ ・ ・ ・ ・ ・ ・                                                                                                    | 利用規約を確認いただき、<br>ご理解いただけたら、<br>同意する > をクリック<br>してください。                                    |
| 3 | <li> <li> <li> <li> <li> <li> <li> <li> <li> <li> <li> <li> <li> <li></li></li></li></li></li></li></li></li></li></li></li></li></li></li>                                                                                                    | テム (電子申請サービス) 利用規約  本共同運営システム (電子申請サービス) (以下「本システム」といいます。) を利用して○○県及び○○県内の  いいます。) に対し、インターネットを通じて申請・届出及び講座・イベント申込みを行う場合の手続きについて ・ ・ ・ ・ ・ ・ ・ ・ ・ ・ ・ ・ ・ ・ ・ ・ ・ ・ ・                                                                                                    | 利用規約を確認いただき、<br>ご理解いただけたら、<br>同意する > をクリック<br>してください。                                    |

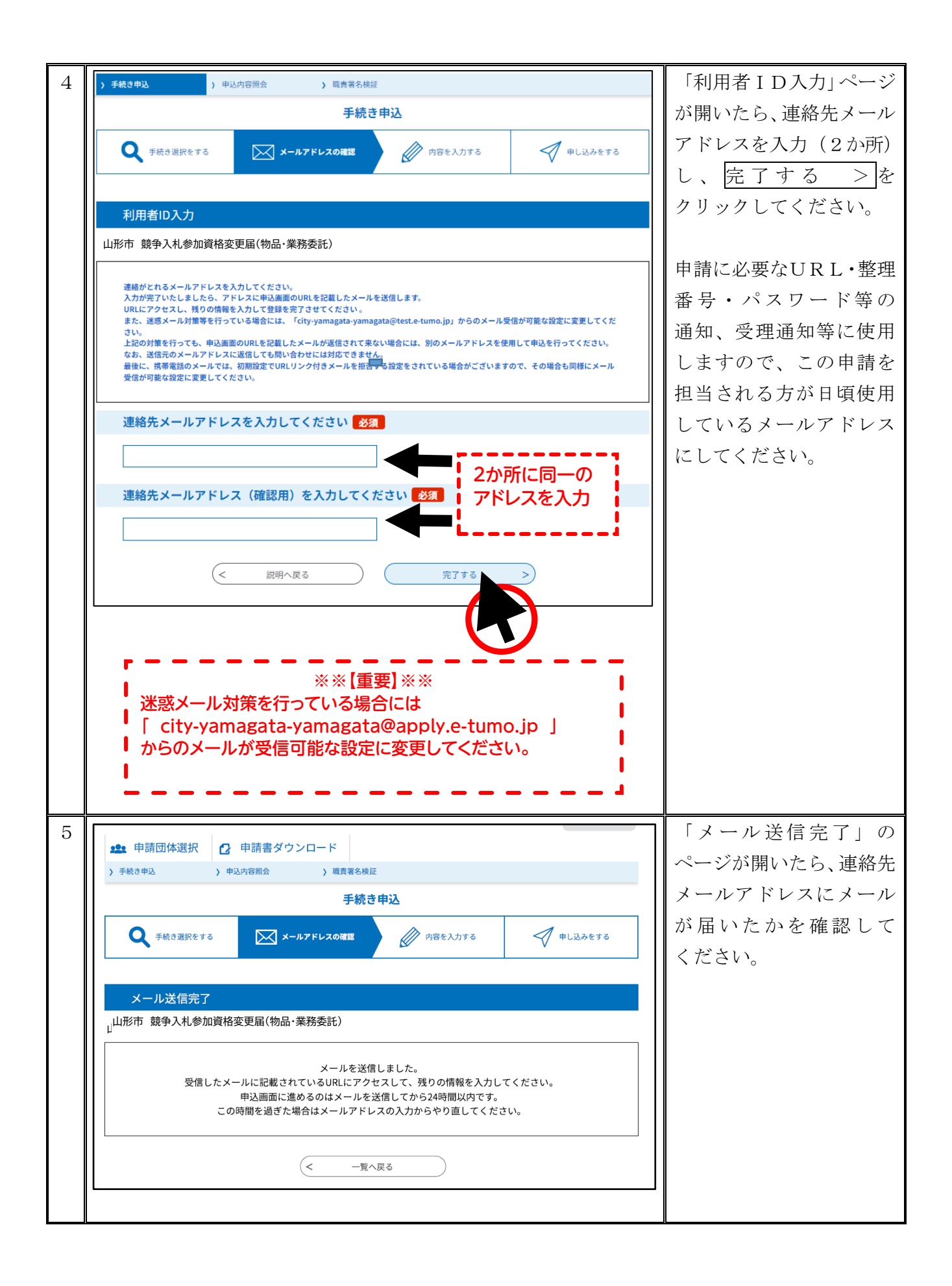

| i   |                                                                                   |                                  |
|-----|-----------------------------------------------------------------------------------|----------------------------------|
| 6   | 山形市電子申請サービス                                                                       | 「【連絡先アドレス確認                      |
|     |                                                                                   | メール】」が届きますので、                    |
|     |                                                                                   | メール内の「申込画面                       |
|     | 手続き名:                                                                             | へのIIRI」をクリックし                    |
|     | 山形市 競争入札参加資格変更届(物品·業務委託)                                                          | アクセフトアノギャル                       |
|     |                                                                                   | J / EXUCTEON.                    |
|     | の中込画画へのもれてお用けてます。                                                                 |                                  |
|     |                                                                                   | メールが届かない場合は、                     |
|     | ◆パソコン、スマートフォンはこちらから                                                               | アドレスの入力誤りや                       |
|     | https://test.e-tumo.jp/city-yamagata-yamagata-u/offer/completeSendMail_gotoOffer? | 迷惑メール対策の影響等                      |
|     | yamagata.lg.jp&id=3b5c6f370a4d9a2b98ba4912bf0c2a52                                | が考えられますので、確認                     |
|     |                                                                                   | のうえ 再度1から順に                      |
|     |                                                                                   | モ結キしてください                        |
|     |                                                                                   |                                  |
|     | 上記の URL にアクセスして申込を行ってください。                                                        |                                  |
|     |                                                                                   |                                  |
| 7   | <u> </u>                                                                          | 「申込」ページにて、以下                     |
| (1) | ++X2                                                                              | の情報を入力してくだ                       |
|     | 選択中の手続き名:山形市 競争入札参加資格変更届(物品・業務委託)                                                 | さい。                              |
|     | 問合せ先 十開く                                                                          |                                  |
|     |                                                                                   | ① (必須) 木社・木庄の                    |
|     | 本社・本店所在地区分を選択してください。                                                              | で、 <b>出</b> 換、牛性 牛肉の             |
|     | 本社・本店の所在地区分を選択してください。<br>市内…山形市内                                                  | 別住地区力を迭代                         |
|     | 市外…山形市外の山形県内<br>県外…山形県外                                                           |                                  |
|     | ()市内                                                                              | ②(必須)甲請者の氏名                      |
|     |                                                                                   | または法人名(商号・名称)                    |
|     | <sup>1</sup> <sup>1</sup> <sup>1</sup> <sup>1</sup> <sup>1</sup> <sup>1</sup>     | を入力                              |
|     | 申請者(商号又は名称)を入力してください。                                                             |                                  |
|     | О <u>к</u> : <u>а</u> :                                                           | ③ (必須) この申請の担                    |
|     |                                                                                   | 当者氏名を入力(行政書士                     |
|     | ○ 法A名:                                                                            | が代理申請する場合は(5)                    |
|     | 申請担当者氏名を入力してください。 283                                                             |                                  |
|     | б. б. б. б. б. б. б. б. б. б. б. б. б. б                                          |                                  |
|     |                                                                                   |                                  |
|     | 中朝担当者電話留方を入力してください。 22%                                                           | ④ (必須) この申請の担当                   |
|     | 4                                                                                 | 者の連絡先電話番号を                       |
|     |                                                                                   | 入力(ハイフン不要)                       |
|     | (行政書士代理申請使用欄)                                                                     |                                  |
|     | 申請代理人氏名を入力してください。                                                                 |                                  |
|     | я <b>5</b>                                                                        | <ol> <li>⑤、⑥(任意)行政書士が</li> </ol> |
|     |                                                                                   | 代理申請する場合は入力                      |
|     | 行政書士登録番号を入力してください。<br>(6)                                                         | (氏名,行政書十登録悉号)                    |
|     |                                                                                   |                                  |
| I   |                                                                                   |                                  |

![](_page_6_Figure_0.jpeg)

| 8 | 申込確認                                             |                                                    |                                   | 「申込矿                                 | 潅認」のページ                                |
|---|--------------------------------------------------|----------------------------------------------------|-----------------------------------|--------------------------------------|----------------------------------------|
|   | まだ申込みは完了していません。                                  |                                                    |                                   | に入力し                                 | した内容が表示                                |
|   | ぶ下記内容でよろしければ「申込む」ボタンを、修正する場合は「入力へ戻る」ボタンを押してください。 |                                                    |                                   | されまつ                                 | すので、誤りが                                |
|   | 山形市 競争入札参加資格変更届(物品·業務委託)                         |                                                    |                                   | ないか、                                 | よく確認して                                 |
|   | 本社・本店所在地区分市内                                     |                                                    |                                   | ください                                 |                                        |
|   | 申請者(商号又は名称)                                      |                                                    |                                   | 内容が                                  | Fしけわげ                                  |
|   | 申請担当者氏名                                          | 0236411212                                         |                                   | r 1 在 // 1                           |                                        |
|   | (行政書十代理由計                                        |                                                    |                                   | 中込む                                  |                                        |
|   | 申請代理人氏名                                          |                                                    |                                   | 2093                                 | ツクしまり。                                 |
|   | 行政書士登録番号                                         |                                                    | × × [3                            |                                      |                                        |
|   | 競争入札参加資格審査申請書<br>類(添付書類含む)を添付し<br>てください。         | 1                                                  | ※※[]<br>すべての添<br>必ず[ <u>PDF</u> ] | (1000)<br>「サファイルは<br>「 <u>「</u> 」にして | ι <b>.</b>                             |
|   | <                                                | 入力へ戻る 申込む >)                                       | 添付してくフ                            | きてい。                                 |                                        |
|   |                                                  |                                                    |                                   | 内容に<br>は、<br>「申込」<br>正して。            | 誤りがある場合<br>入力へ戻るから<br>ページに戻り修<br>ください。 |
| 9 |                                                  |                                                    |                                   | 「申込知                                 | 完了」 ページ                                |
|   | 甲必元了                                             |                                                    |                                   | に表示さ                                 | される                                    |
|   | 山形市競争入札参加資格                                      | 変更届(物品・業務委託)の申込を受付しま                               | もした。                              | 「慗理君                                 | 番号 12桁                                 |
|   |                                                  | 申込みが空てしました                                         |                                   | 「パス」                                 | フード10桁」を                               |
|   |                                                  | 〒2007/17と3 しる した。<br>下記の整理番号とパスワードを記載したメールを送信しました。 |                                   |                                      | アノギキい                                  |
|   |                                                  | ノーリアドレフボ酸っていたり、フィリク華を読字されていて得る                     |                                   | 休官し                                  |                                        |
|   |                                                  | メールが届かない可能性がございます。                                 |                                   |                                      |                                        |
|   |                                                  |                                                    |                                   | 以上で、                                 | 甲込みは完了で                                |
|   | 整理番号                                             |                                                    |                                   | す。                                   |                                        |
|   | パスワード                                            |                                                    |                                   |                                      |                                        |
|   | 整理番号 とパスワードは、<br>特にパスワードは他人に知                    | 今後申込状況を確認する際に必要となる大切な番号です。<br>lられないように保管してください。    |                                   |                                      |                                        |
|   | なお、内容に不備がある場                                     | 合は別途メール、または、お電話にてご連絡を差し上げる事がな                      | あります。                             |                                      |                                        |
|   |                                                  | (< 一覧へ戻る)                                          |                                   |                                      |                                        |
|   |                                                  |                                                    |                                   |                                      |                                        |

## ※※【注意】※※

申込みが完了した後に、入力した内容の誤りに気付いた場合は、「(4)入 力内容を修正するとき」を参照してください。

### ※再度新たに申し込むなど、申込みの重複は絶対に行わないでください。

(2)申込完了通知メール

| 申込みが完了すると、連絡                |
|-----------------------------|
| 先メールアドレス宛に<br>「【申込完了通知メール】」 |
|                             |
| このメールを受信した<br>ことにより、申請を受付   |
| したこととなりますので、                |
| 保管してください。                   |
|                             |

#### (3)申請受理通知メール

| 1 | 山形市電子申請サービス<br>手続き名:<br>山形市 競争入札参加資格変更届(物品・業務委託)          | 提出書類の審査が完了<br>すると、連絡先メールアド<br>レス宛に<br>「【申請受理通知メール】」<br>をお送りします。 |
|---|-----------------------------------------------------------|-----------------------------------------------------------------|
|   | 整理番号:<br>山形市 競争入札参加資格変更届(物品·業務委託)の審査が完了し、受理しましたのでお知らせします。 | このメールを受信した<br>ことにより、審査が完了<br>したこととなります。                         |
|   |                                                           | ※別途、紙で「受理票」を<br>お送りすることはしま<br>せんので、このメールを<br>保管してください。          |

#### (4)入力内容を修正するとき

申込みが完了した後に、入力した内容の誤りに気付いた場合は、この手引きの末尾にある 4 問合せ先まで電話にてご連絡ください。

この時、「事業者名」と「整理番号」をお伝えください。

申込内容を確認のうえ電子申請による修正が必要であると判断した場合、山形市側がシステム上で 「返却」を行います。その後以下の手順に沿って修正を行ってください。

#### ※連絡をしないで修正したり、再度新たに申し込むなどは絶対に行わないでください。

| 1 | やまがた e 申請     山形市電子申請サービス     し形市電子申請サービス     印朗団体選択     ①     申請書ダウンロード     )     サ込内密照会     )     戦策署名検証                                                                                                    | 「やまがた e 申請」の<br>山形市電子申請ページに<br>アクセスし、<br>> 申込内容照会を<br>クリックします。                        |
|---|----------------------------------------------------------------------------------------------------|---------------------------------------------------------------------------------------|
| 2 | 中込内容照会       中込内容照会       空辺番号を入力してください       単込気了開展、通知メールに記載された<br>整理番号に入力ださい。       単込気了開展、通知メールに記載された<br>数単時日半角数数、パスワードに半角気数5 (夜芋: 大文字・小文学) で入力して下さい、<br>とれぞれ入力)       中込方で開展、通知メールに記載された<br>所能にスペースが入ると正しく認識されず、開金できませんのでご注意ください。       ログイン物に申込を行われた方は、ログインしていただくと、整理番号やパスワードを使用せずに開金できます。 | 「申込照会」ページが開い<br>たら、申込完了通知メール<br>に記載してある整理番号<br>とパスワードを入力し、<br>照会する > をクリック<br>してください。 |

| 3 |                                                                                                    |                                                                                                    | 「申込詳細」ページが開  |
|---|----------------------------------------------------------------------------------------------------|----------------------------------------------------------------------------------------------------|--------------|
|   |                                                                                                    | 申込内容照会                                                                                                    | いたら 手続き名 処理  |
|   | 申込詳細                                                                                                    |                                                                                                    | (1) 「仮知山」である |
|   | 由込内容を確認してください                                                                                                    |                                                                                                    |              |
|   | 千法さな                                                                                                    | 山形市 競争 λ 札 参加資格 奕 更 届 ( 物品 · 業務委 託 )                                                                                                    | こと、甲込内容をご確認  |
|   |                                                                                                    |                                                                                                    | ください。        |
|   |                                                                                                    |                                                                                                    |              |
|   |                                                                                                    |                                                                                                    | この手続きで間違いなけ  |
|   |                                                                                                    |                                                                                                    | れば           |
|   | 申込内容                                                                                                    | 🖨 申込内容印刷                                                                                                    | 修正する、「シャクリック |
|   | 本社・本店所在地区分                                                                                                    | 市内                                                                                                    |              |
|   | 申請者(商号又は名称)                                                                                                    |                                                                                                    | しまり。         |
|   | 申請担当者氏名                                                                                                    | 山形 太郎                                                                                                    |              |
|   | 申請担当者電話番号                                                                                                    | 0236411212                                                                                                    |              |
|   |                                                                                                    |                                                                                                    |              |
|   | 申請代理人氏名                                                                                                    |                                                                                                    |              |
|   | 行政書士登録番号                                                                                                    |                                                                                                    |              |
|   | 競争入札参加資格審査申請書<br>類(添付書類含む)                                                                                                    |                                                                                                    |              |
|   |                                                                                                    |                                                                                                    |              |
|   | ※申込んだ内容を修正する場合は                                                                                                    | 【修正する】ボタンを選択してください。                                                                                                    |              |
|   | <                                                                                                    | 申込照会へ戻る 再申込する >                                                                                                    |              |
|   |                                                                                                    |                                                                                                    |              |
|   |                                                                                                    |                                                                                                    |              |
|   |                                                                                                    |                                                                                                    |              |
| 4 |                                                                                                    | 申込内容照会                                                                                                    | 「申込変更」ページが開  |
|   | 申込変更                                                                                                    |                                                                                                    | いたら、該当箇所に修正  |
|   |                                                                                                    |                                                                                                    | する内容を入力(又は添  |
|   | 選択中の手続き名:山形                                                                                                    | 市令和7·8年度競争入札参加資格審查申請(物品·業務委託)【随時申請】                                                                                                    |              |
|   |                                                                                                    | 間合せ先 <b>  十開く</b>                                                                                                    |              |
|   | <b>大</b> 社,大庄武大地区                                                                                                    | 7人を潮れしてノゼナい 以気                                                                                                    | 唯語へ進む、シをクリッ  |
|   | 本社・本店所住地は                                                                                                    |                                                                                                    | クしてください。     |
|   | 本社・本店の所住地区分を                                                                                                    | 調視してくたさい。                                                                                                    |              |
|   | 市内…山形市内                                                                                                    |                                                                                                    |              |
|   | 市内…山形市内<br>市外…山形市外の山形県内<br>県外…山形県外                                                                                                    |                                                                                                    |              |
|   | 市内…山形市内<br>市外…山形市外の山形県内<br>県外…山形県外                                                                                                    |                                                                                                    |              |
|   | <ul> <li>市内…山形市内</li> <li>市外…山形市外の山形県</li> <li>県外…山形県外</li> <li>✓</li> <li>市内</li> <li>市外</li> </ul>                                                                                                    |                                                                                                    |              |
|   | <ul> <li>市内…山形市内</li> <li>市外・山形市外の山形県内</li> <li>県外…山市泉外</li> <li>□</li> <li>市内</li> <li>□</li> <li>市外</li> <li>□</li> <li>県外</li> </ul>                                                                                                    |                                                                                                    |              |
|   | 市内…山形市内<br>市外…山形市外の山形県<br>県外…山形県外<br>✓ 市内<br>□ 市外<br>□ 県外<br>~~~~~~~                                                                                                    | ~~~~~~~~~~~~~~~~~~~~~~~~~~~~~~~~~~~~~~~                                                                                                    |              |
|   | <ul> <li>市内····山北市内</li> <li>市外···山北市外の山形県内</li> <li>県外···山北市外の山市県内</li> <li>県外</li> <li></li> <li><!--</th--><th>~~~~~~~~~~~~~~~~~~~~~~~~~~~~~~~~~~~~</th><th></th></li></ul> | ~~~~~~~~~~~~~~~~~~~~~~~~~~~~~~~~~~~~                                                                                                    |              |
|   | <ul> <li>市内····山北市内内</li> <li>市外···山北市外の山形県内</li> <li>県外···山北県外</li> <li>マ</li> <li>市内</li> <li>市外</li> <li>県外</li> <li>~~~~~~</li> <li>競争入札参加資格者</li> <li>添付ファイル</li> </ul>                                                                                                    | <br>資金申請書類(添付書類含む)を添付してください。 <mark>必須</mark>                                                                                                    |              |
|   | <ul> <li>市内····山北市内内</li> <li>市外···山北市外の山形県内</li> <li>県外····山北市外の山市県内</li> <li>県外</li> <li>マーカ</li> <li>市外</li> <li>県外</li> <li>マーマール</li> <li>必要書類はこちらからアッ</li> <li>添付ファイル形式: PDF</li> <li>ファイル形式: PDF</li> <li>ファイル形式: PDF</li> </ul>                                                                                                    | 2000 ( No C C C C C C C C C C C C C C C C C C                                                                                                    |              |
|   | <ul> <li>市内····山市市内</li> <li>市外····山市市外の山形県内</li> <li>県外····山市泉外</li> <li>市内</li> <li>市外</li> <li>県外</li> <li>~~~~~~</li> <li>競争入札参加資格</li> <li>蒸付ファイル</li> <li>必要書類はこちらからア:</li> <li>添付ファイル形式: PDF</li> <li>ファイル教: 最大20 電気</li> <li>データ容量: 合計30 ME</li> </ul>                                                                                                    | 2000 ( No C ( No C ( |              |
|   | <ul> <li>市内…山市市内の山形県内県外…山市市外の山形県内県外…山市市外の山形県内県外</li> <li>市内</li> <li>市外</li> <li>県外</li> <li>ペーペーペー</li> <li>競争入札参加資格</li> <li>添付ファイル</li> <li>必要書類はこちらからアで、添付ファイル形式:PDF<br/>ファイル形式:PDF</li> <li>ファイル形式:PDF</li> <li>ファイル形式:PDF</li> <li>マータ容量:合計30ME</li> <li>令和7・8年度競争入札者</li> </ul>                                                                                                    | 2000 (1000 (2000)<br>著査申請書類 (添付書類含む)を添付してください。<br>必須<br><sup>7</sup> プロードしてください。<br>形式のみ<br>で<br>(目安)<br>加資格審査申請書.pdf                                                                                                    |              |
|   | <ul> <li>市内····山北市内内</li> <li>市外····山北市外の山形県内</li> <li>県外····山北市外の山市県内</li> <li>一市外</li> <li>一市外</li> <li>一県外</li> <li>~~~~~~</li> <li>競争入札参加資格</li> <li> <i>※</i>付ファイル         </li> <li>必要書類はこちらからアッ<br/><i>添付ファイル</i></li> <li>必要書類はこちらからアッ<br/><i>添付ファイル</i>形式: PDF<br/><i>ファイル</i>形式: PDF<br/><i>ファイル</i>形式: PDF<br/><i>ファイル</i>形式: SDF<br/><i>マーク容量</i>: 合計 3 0 ME<br/>令和 7 ・8 年度競争入札者      </li> </ul>                                                                                                    | 著査申請書類(添付書類含む)を添付してください。<br>必須<br><sup>7</sup> プロードしてください。<br>形式のみ<br>:で<br>(目安)<br>加資格審査申請書.pdf<br>選知へ戻る<br>確認へ進む                                                                                                    |              |

| 5 |                            | 申込内容照会                   | 「申込変更確認」ページが          |
|---|----------------------------|--------------------------|-----------------------|
|   | 申込変更確認                     |                          | 開いたら、修正した内容が          |
|   |                            |                          | 反映しているか再度確認           |
|   |                            | 以下の内容で修正してよろしいですか?       | してください。               |
|   | 手続き名                       | 山形市 競争入札参加資格変更届(物品·業務委託) |                       |
|   | 整理番号                       | 068581754999             |                       |
|   | 処理状況                       | 処理待ち                     | ※修正箇所は、 <u>太字</u> で表示 |
|   | 処理履歴                       |                          | されます。                 |
|   | 申込内容                       |                          |                       |
|   | 本社・本店所在地区分                 | 市内                       | 確認後修正する >を            |
|   | 申請者(商号又は名称)                | 0000株式会社                 | クリックしてください。           |
|   | 申請担当者氏名                    | 山形 太郎                    |                       |
|   | 申請担当者電話番号                  | 0236411212               |                       |
|   | (行政書士代理申詞                  | 青使用欄)                    |                       |
|   | 申請代理人氏名                    |                          |                       |
|   | 行政書士登録番号                   |                          |                       |
|   | 競争入札参加資格審査申請書<br>類(添付書類含む) | 令和7・8年度競争入札参加資格審査申請書.pdf |                       |
|   | <                          | 入力へ戻る 修正する >             |                       |
| 6 |                            | 申込内容照会                   | 「申込変更完了」ページ           |
|   | 申込変更完了                     |                          | が開いたら、修正作業は           |
|   |                            |                          | 完了です。                 |
|   |                            | 手続き内容の修正が完了しました。         |                       |
|   |                            | (< 詳細へ戻る)                |                       |
|   |                            |                          |                       |

## 4 問合せ先

山形市財政部調達契約課

電 話 023-641-1212 内線283·284·295·296 FAX 023-624-8895